# How to setup future dated payments

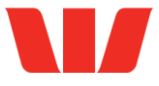

?

Follow this guide to create future dated payments to pay your staff wages or creditors up to 90 days in advance.

#### Setting up future dated payments

- You can setup payments up to 90 days in advance
- You can submit up to 50 payments in one transaction.

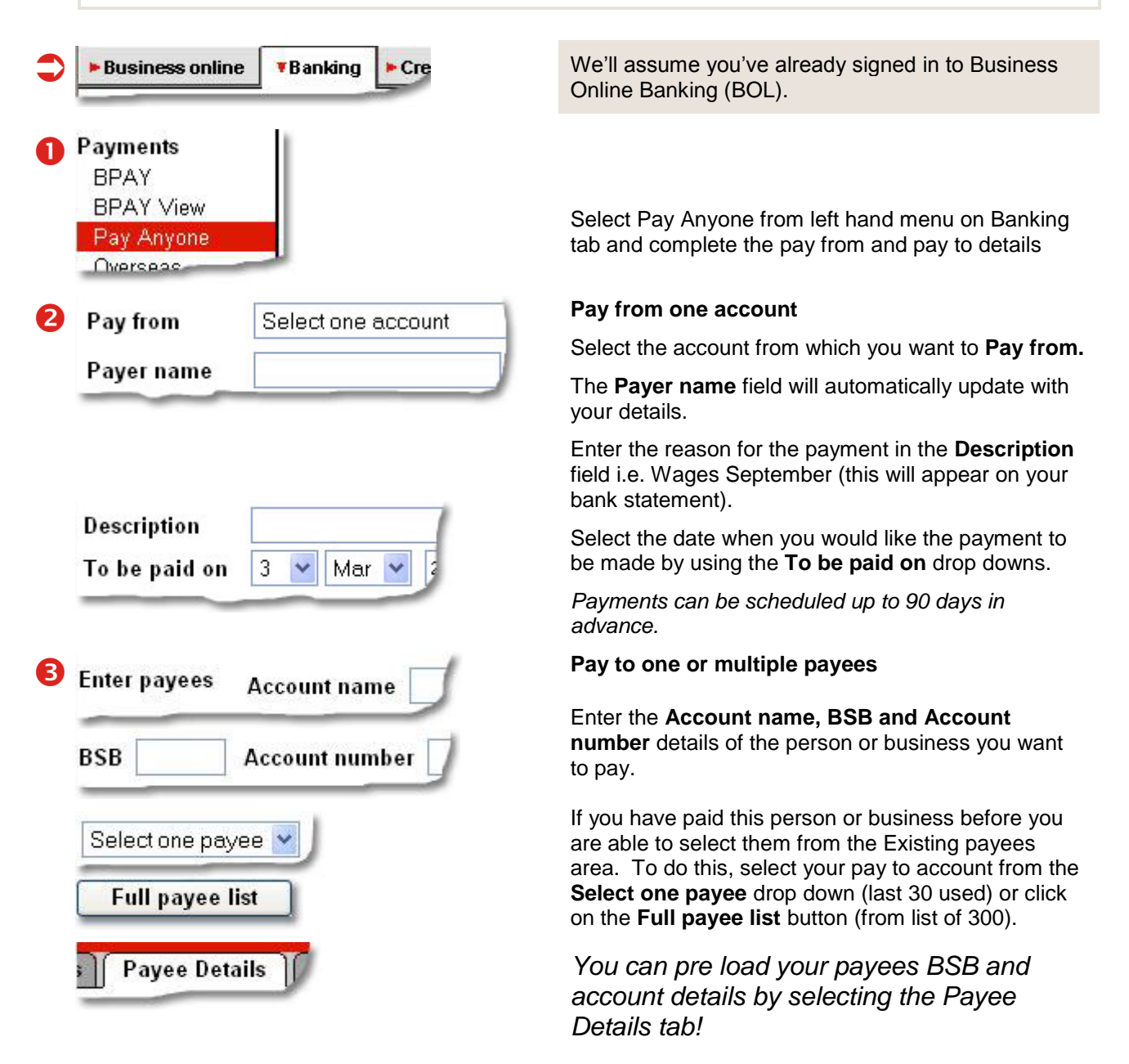

# How to setup future dated payments (continued)

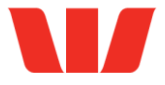

| Description |   |
|-------------|---|
| Amount \$   | 1 |

Type in a **Description** that will appear on the receivers statement.

This is important as you want to make sure the receiver knows who you are and why they are receiving a payment from you. Some examples include your business name, invoice number and customer number.

Enter the amount you would like to pay into the **Amount \$** fieldselecting the Payee Details tab!

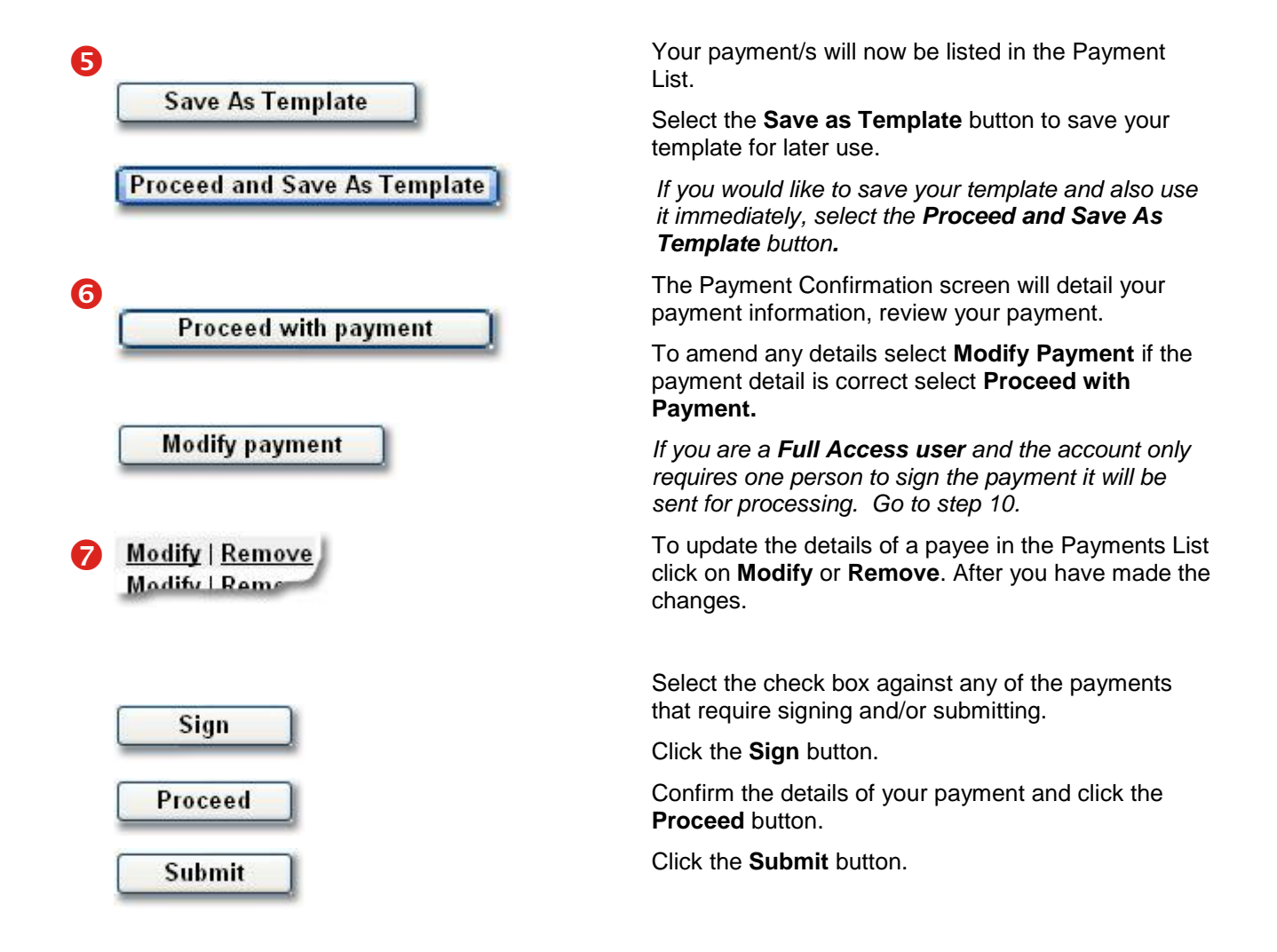

# How to setup future dated payments (continued)

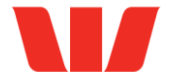

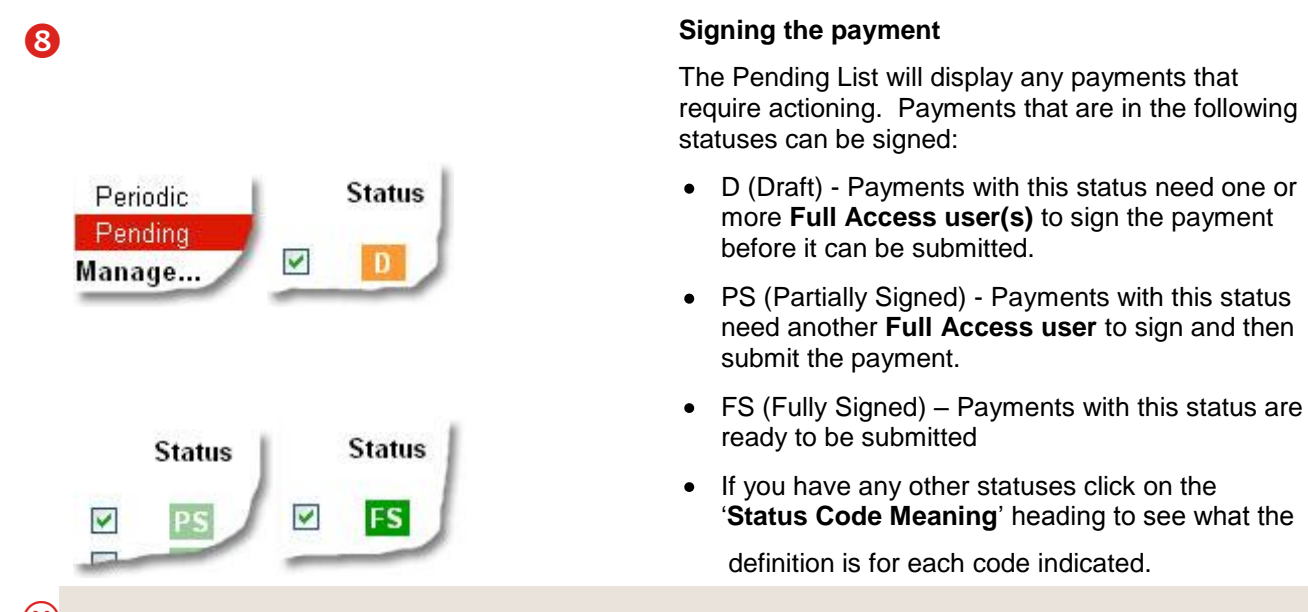

#### You've created future dated payment.

仑

If you use financial management software such as MYOB, Quicken or Agrimaster you can import your payments directly from the software into Business Online Banking. Refer to the Payments File Import guide.

To view details of this and previous payments click on the History tab

### When will my payment be received?

- Payments to existing Westpac accounts that are submitted before 9pm (AEST) Monday to Friday will be credited to the recipient account on the same day.
- Payments to existing other bank accounts that are submitted before 6pm (AEST) Monday to Friday will be credited to the recipient account on the next business day.